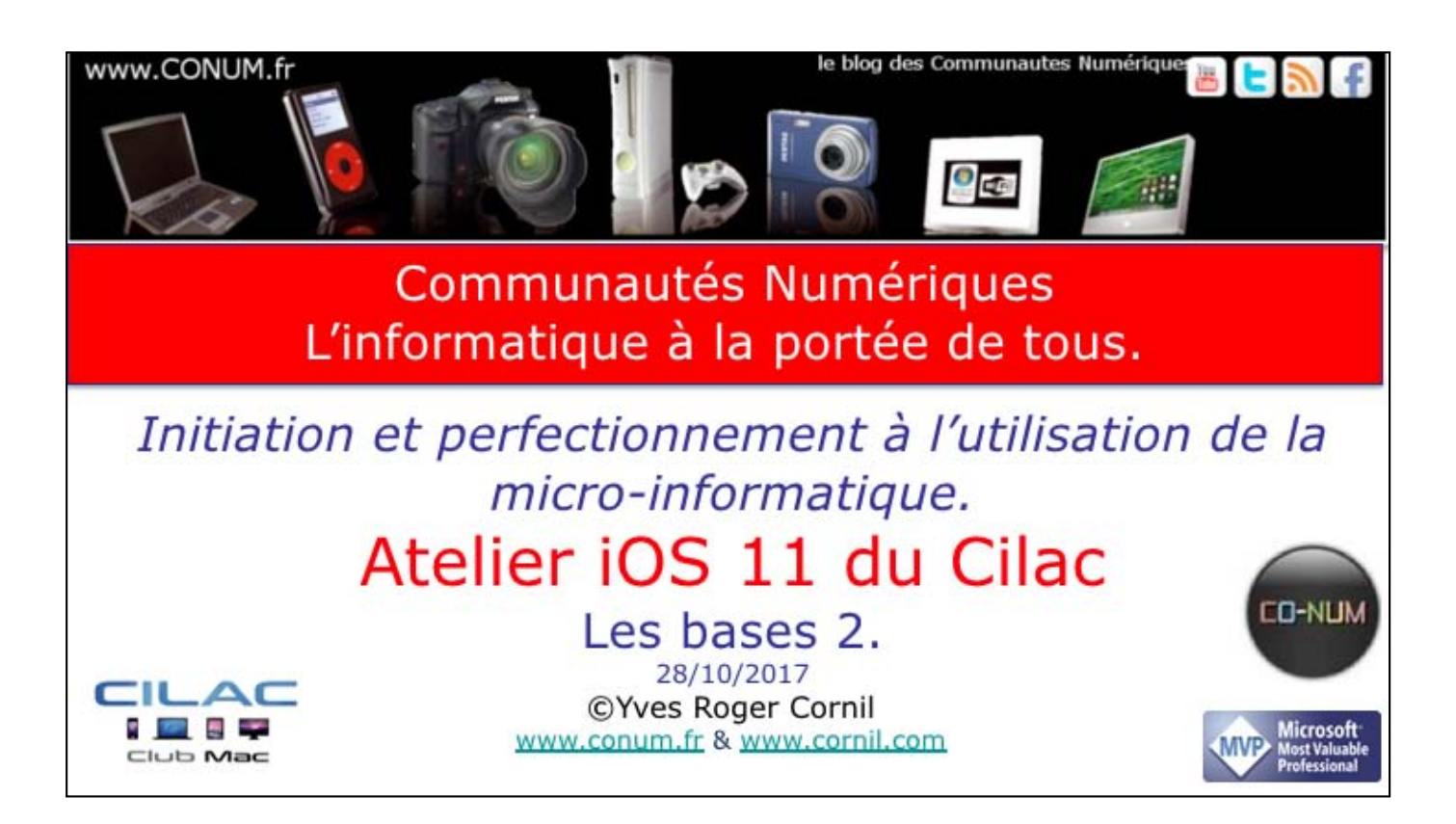

Quelques mots sur le créateur de cette présentation: Yves Roger Cornil. Président de l'association Communautés Numériques depuis le 13/2/08 Microsoft MVP Consumer Macintosh du 1/1/2007 au 31/12/2015. Microsoft MVP Word depuis le 1/1/2016.. Co-fondateur de Microcam en 1981 - Vice président de Microcam (Rennes). Co-fondateur de Microcam06 en 1989 – Président d'honneur de Microcam06 (Nice) Créateur de la section micro à Fréjus Vous Accueille, animateur micro de février 2002 à juin 2007. Animateur au CILAC (59 La Madeleine) depuis avril 2013.

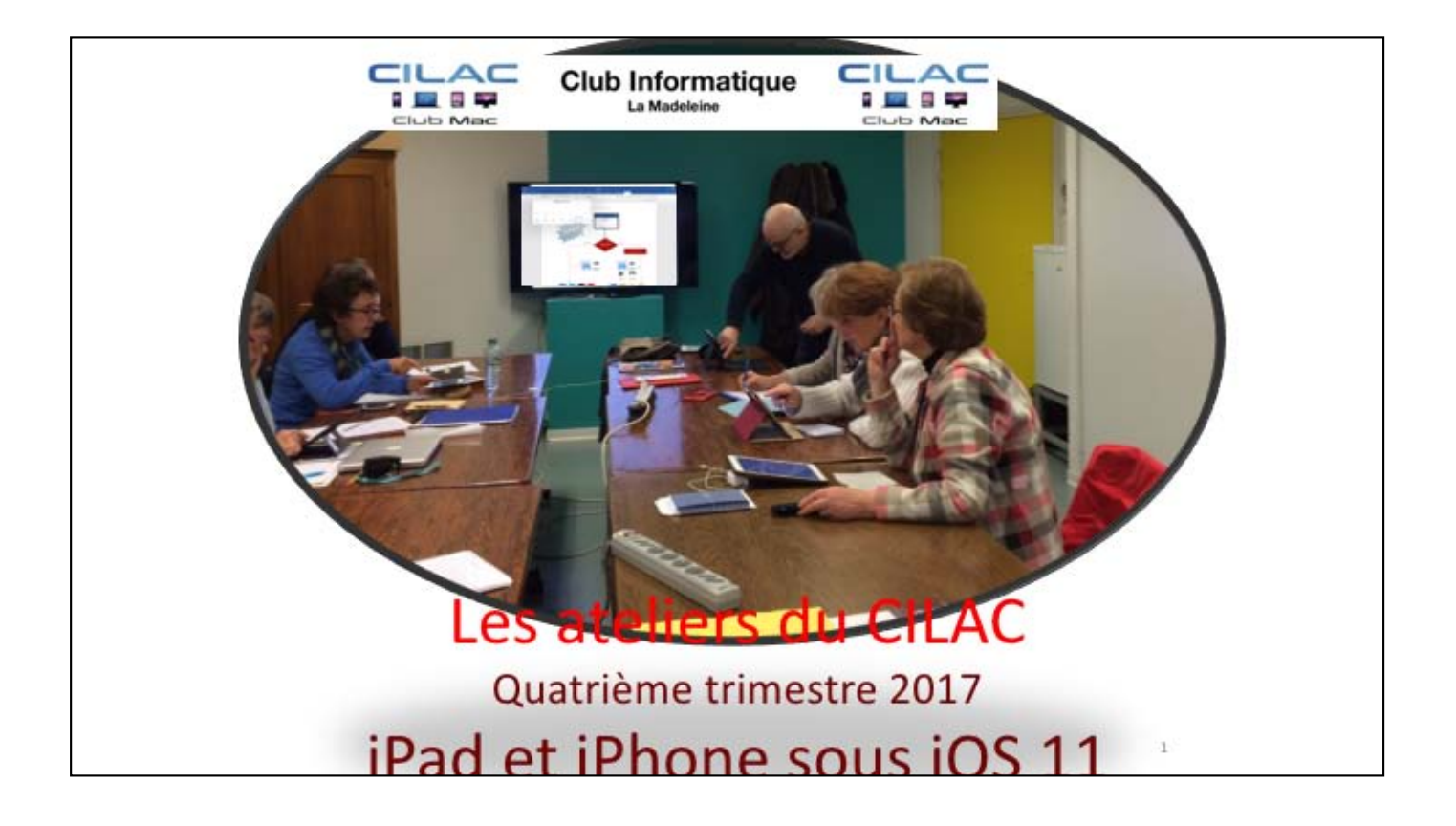

## Contenu de la présentation

- · Gérer les applications sur l'iPad.
- Se déplacer dans les écrans (vidéo).
- · Regrouper les applications dans un dossier (vidéo).
- · Gérer le Dock de l'iPad (vidéo).
- Gestion de l'écran d'accueil sur iPhone (vidéo)
- · Informations sur vos appareils iOS.
- Stockage en local (iPad et iPhone).
- Stockage sur iCloud (iPad et iPhone).
- Réglages sur le stockage des applications.
- Désinstallation d'une application sur iPad et iPhone (vidéos).

![](_page_3_Picture_1.jpeg)

![](_page_4_Picture_1.jpeg)

![](_page_5_Picture_1.jpeg)

Diapositive suivante : vidéo sonorisée dans le dossier vidéos.

![](_page_6_Picture_1.jpeg)

Vous pouvez changer l'emplacement d'une application, dans un écran ou dans un autre écran d'accueil (sauf les applications standard).

Touchez une icône et conservez le doigt dessus jusqu'à ce que les icônes commencent à bouger. Glissez l'icône de l'application voulue, vers la droite ou vers la gauche, ou en bas (ou en haut), vers un autre écran d'accueil ou dans le même écran d'accueil.

![](_page_7_Picture_1.jpeg)

Diapositive suivante : vidéo sonorisée dans le dossier vidéos.

![](_page_8_Picture_1.jpeg)

Si vous avez beaucoup d'applications vous risquez d'avoir beaucoup d'écrans. Vous pouvez regrouper les applications selon vos goûts.

Touchez une icône de l'écran d'accueil et gardez le doigt dessus jusqu'à ce que les icônes se mettent à bouger, puis faites glisser l'icône sur une autre. Un dossier est créé avec les 2 applications (et plus). IOS attribue un nom de dossier que vous pourrez modifier. Diapositive suivante : vidéo sonorisée *dans le dossier vidéos*.

![](_page_9_Picture_1.jpeg)

Diapositive suivante : vidéo sonorisée dans le dossier vidéos.

![](_page_10_Picture_1.jpeg)

![](_page_11_Picture_1.jpeg)

![](_page_12_Picture_1.jpeg)

.

![](_page_13_Picture_1.jpeg)

| Gestion de l'écran d'accueil sur un iPhone (vidéo) |  |
|----------------------------------------------------|--|
|                                                    |  |
|                                                    |  |
|                                                    |  |
|                                                    |  |
|                                                    |  |
|                                                    |  |
|                                                    |  |
|                                                    |  |
|                                                    |  |
|                                                    |  |
|                                                    |  |
|                                                    |  |
|                                                    |  |
|                                                    |  |

![](_page_15_Picture_1.jpeg)

Informations via les réglages.

|                        |                                                   | ♦ Général                 | Informations        |    |
|------------------------|---------------------------------------------------|---------------------------|---------------------|----|
| O Général              | Réglages                                          |                           |                     |    |
|                        | D. Sectority                                      | Nom                       | Pad Pro de Tves 1   |    |
| Informations           | Yves Comil                                        | Morceaux                  | Chargement en cours |    |
|                        | terriffunt Apple, Coult, Pures Store et App Store | Vidéos                    | Chargement an cours |    |
| Mise à jour logicielle |                                                   | Photos                    | Overgement in cours |    |
|                        | Mode Avion                                        | Applications              | 322.2               |    |
|                        | Wi-Fi                                             | Capacité                  | 128 Ga              | 1  |
|                        | U Burtoth Du                                      | Disponible                | 32,89 00            |    |
|                        | Notifications                                     | Version                   | 11.0 (15A53540)     | 1  |
|                        | Centre de contrôle                                | Modèlle                   | MLBG2NF(A           | 26 |
|                        | 1 Ne pais déranger                                | Numéro de série           | DCIR13R00           |    |
|                        |                                                   | Advesse Wi-Fi             | CC44/63/90/E3/40    |    |
|                        | O Dévéral                                         | Bluetooth                 | CC44-63-90-E3-37    |    |
|                        | Luminosibil et affichage                          | SEID                      |                     |    |
|                        | Fond d'écran                                      |                           |                     |    |
|                        | Sons                                              | Mentions légales          | 2                   |    |
|                        | Siri et recherche                                 | Biologe des certificats   |                     |    |
|                        | Touch ID et code                                  | regulyes they can include |                     |    |

| Capacité e                             | t version d'iOS u                            | un iPhone 5S sous iOS                            | 5 11   |
|----------------------------------------|----------------------------------------------|--------------------------------------------------|--------|
| el Orange F * * * 8 84 % = *           | uell Orange F ❤ 20:41 v* \$ 54 *<br>Réglages | ail Orange F 		 20:41 		 ✓ 		 ★                  | 54 % 📼 |
| Réglages Transpole Messages Calendrier | 6 Général                                    | > Informations                                   |        |
| Contacts Appanelphoto Photos Log Apple | Fond d'écran                                 | > Mise a jour rogiciene                          |        |
| Langues Infos Books Office             | Sons Siri et recherche                       | > Handoff                                        | 3      |
| Work Météo Vidéos «Uber                | Touch ID et code<br>Appel d'urgence          | > CarPlay                                        | >      |
| Google Earth Horloge                   | Batterie                                     | Accessibilité                                    | >      |
| 🔽 🖂 💋 🎵                                | iTunes Store et Ann Store                    | Stockage iPhone<br>Actualisation en arrière-plan | >      |
| Ré                                     | glages > Général >                           | Informations                                     |        |

| il Orange F 🌩 20:41 🗸 🕏 54 % ■> | Général Informations       | ×     |
|---------------------------------|----------------------------|-------|
| Réglages                        | Nom iPhone 5s de Yve       | s >   |
| Général >                       | <b>Réseau</b> Orang        | je F  |
| Π                               | Morceaux                   | 64    |
|                                 | Vidéos                     | 16    |
| al Orange F 幸 20:41 √ \$ 54 % ■ | Photos 2                   | 585   |
| Réglages Général                | Applications 5             | 1.2   |
| <u> </u>                        | Capacité 32                | Go    |
| Informations                    | Disponible 6,98            | Go    |
| Mise à jour logicielle >        | Version 11.0 (15A536       | (2a)  |
|                                 | Opérateur Orange France 29 | 1.0.1 |
|                                 | Modèle ME435               | E/A   |

![](_page_19_Picture_1.jpeg)

Informations via les réglages.

![](_page_20_Figure_2.jpeg)

![](_page_21_Figure_2.jpeg)

![](_page_22_Picture_1.jpeg)

Informations via les réglages.

| Yves Cornil                                                                                                    | < church     | 19.12<br>Espace de stockage iCloud                                                                | ( 45 <b>a</b> )             |
|----------------------------------------------------------------------------------------------------|--------------|---------------------------------------------------------------------------------------------------|-----------------------------|
|                                                                                                    | Cout         |                                                                                                   | 24.8 Do nor 10 Do utilistee |
| Cloud                                                                                                    | 3            |                                                                                                   |                             |
| iTunes Store et App Store                                                                                                    |              | Cloud Storage                                                                                     | Change                      |
|                                                                                                    |              | You are currently using a 3D Ga (Daud storage plan-                                               |                             |
| Partage familial Jossane et A                                                                                                    | exandra 2    |                                                                                                   |                             |
|                                                                                                    | / .          | Photos                                                                                            | 13.04                       |
|                                                                                                    |              | Sauvegarde                                                                                        | 0.647                       |
|                                                                                                    |              | Mode                                                                                              | 17 der                      |
| 22                                                                                                    |              | Books                                                                                             | 6.6 Ger                     |
| Instant Apple Khoud                                                                                                    |              | Kloud Drive                                                                                       | 5.3 04-                     |
| TODANA                                                                                                    |              | Keynote                                                                                           | 2.04                        |
| Cloud . 34.1 Sector                                                                                                    | SE Caustaday | Pages                                                                                             | 1071.6 Mar                  |
| Pratos Dournerts 194                                                                                                    |              | Apergu                                                                                            | TLB Mail                    |
| Gérer la stockade                                                                                                    | . /          | QuickTime Player                                                                                  | 14,9 Mar                    |
| and the second second sec |              | Numbers                                                                                           | 13,2 Mar                    |
|                                                                                                    | _            |                                                                                                   | 4.7 Mil                     |
|                                                                                                    |              | Scanner App - Document PDF scanner avec OCR                                                       |                             |
|                                                                                                    |              | Scanner App - Document PDF scanner avec OCR<br>Scanner pour moi - Scanner PDF + OCR pour les Docs | 884,7 80                    |

![](_page_24_Figure_2.jpeg)

![](_page_25_Figure_2.jpeg)

![](_page_26_Picture_2.jpeg)

![](_page_27_Figure_2.jpeg)

![](_page_28_Picture_2.jpeg)

|                                                      |                                                                                                    | <    | Général | 2014<br>Stockage                                                                        | Pad                                                                                | 17500 |
|------------------------------------------------------|----------------------------------------------------------------------------------------------------|------|---------|-----------------------------------------------------------------------------------------|------------------------------------------------------------------------------------|-------|
| he k                                                 | and Greeked                                                                                                    | 1000 | Pad     |                                                                                         | 94,9 Co ket 120 Co utilisetsi                                                      |       |
| Réglages                                             | Manlature                                                                                                    |      |         | 🖉 Gertenu multimédie 🔒 Mutus 📓 Lines 🛢                                                  | Courter Messaget II Autre                                                          |       |
| Yess Carell And Free Free Res of State               | May Linur September                                                                                                    |      | -       | www.mene                                                                                | TOUT APPICHER                                                                      |       |
| their lane                                           | Adha                                                                                                    |      |         | Photothèque (Cloud                                                                      | Activer                                                                            |       |
|                                                      | Multitiete el Dack                                                                                                    |      |         | fizeroreaez 4,74 Ge - Transférez et stocha<br>photothépue sur IClaut pour accéder à vos | e automatiquament tensamble de votre<br>photos et vidéns depuis teun ves appareils |       |
| E bestjuiters<br>Canto de contribu<br>Status de myse | - control office types<br>Mensader & claime<br>Course is not                                                                                                    | /    | •       | Désinstaller les apps inutilisées<br>Formantieur 8,48 Ge - Désinetainer automat         | Activer                                                                            |       |
| 0 See                                                | Same and a second second second second second second second second second second second second second second se                                                                                                    |      |         | Examiner les vidéos iTunes                                                              |                                                                                    |       |
| Fred Fibrai                                          | And the second second sec |      |         | Économiser preprie 10,30 Ge - Reamines to<br>et charailoes du non de les supprimer.     | ulai ke vidlur Michargini dajun Kans                                               |       |
|                                                      |                                                                                                    |      | *       | Vidéos                                                                                  | 10,19 Ge >                                                                         |       |
|                                                      |                                                                                                    |      | *       | Movie<br>Device attactor 14 pt. 2017                                                    | 8,05 Ge >                                                                          |       |
|                                                      |                                                                                                    |      |         | Photos<br>Decision admunitive - 16 and 2011                                             | 8,03 Ge >                                                                          |       |
|                                                      |                                                                                                    |      |         | PowerPoint                                                                              | 7,07 Go >                                                                          |       |

![](_page_30_Figure_2.jpeg)

| es            | and a second                                                                                                    | < Gómbral | 2058<br>Stockage iPad                           |            | <b>115</b> |
|---------------|----------------------------------------------------------------------------------------------------|-----------|-------------------------------------------------|------------|------------|
| Card          | Marcine Lyndia<br>artisty                                                                                                    | 22        | Vidéos                                          | 10,19 Go 3 |            |
|               | And And And And And And And And And And                                                                                                    | S.        | Movie<br>Develop addition / 14 Juli 2017        | 8,05.0a >  |            |
| -             | and the second second s |           | Photos<br>Devolve utilization - 16 augs 2017    | 7,86 Go >  |            |
| o things      | Include Tel                                                                                                    | Ø         | PowerPoint<br>Demonstrationer 21 add 2017       | 3,07 Ge >  |            |
| -             | Provide Laboration of the Laboration of the Labo | 8         | Keynote<br>Denning ultramen (# just 2017        | 6,85 Ge >  |            |
|               | Burlage Fiel                                                                                                    | •         | Books<br>Dentitie efficience - 2 autor 2007     | 4,64.00 >  |            |
| -             | The first first first the                                                                                                    |           | Avosmac<br>Juman utilian                        | 1,81.00 >  |            |
| Property Case | and another the second second s                                                                                                    | •         | Word<br>Derritive uniformation 1.20 public 2017 | UB Go >    |            |
| Annual VII    | And the Art of the Print Court of States,                                                                                                    | -         | Mobile/Memory<br>jumets utilities               | 1,64.00 >  |            |
| translation   |                                                                                                    | 3         | GarageBand<br>Jerman Jahled                     | 1/44.00 >  |            |
|               | Plane 1<br>10 No. Top Ad Lance W. Wardson Strength, Social Strengt                                                                                                    |           | LDOCE<br>Jernals utilitie                       | 1,31.00 >  |            |
|               | -                                                                                                    | -         | Pages<br>(nervice offication: 1 pd. 2017        | 1,22.00 >  |            |

|   |                                               |                | 20       | 259                                                                     |                                              | \$ 72 %. |
|---|-----------------------------------------------|----------------|----------|-------------------------------------------------------------------------|----------------------------------------------|----------|
|   |                                               |                | < Retour | Vidéos                                                                  |                                              | Modifier |
| - | area<br>Stockage Pad                          | 175 <b>-</b> 0 |          | and inc.                                                                |                                              |          |
|   | Value                                         | 1210.0         | • 👕      | videos                                                                  |                                              |          |
|   | Mavie<br>Decision administrative (10 per 2017 | 6.05 Die 1     |          |                                                                         |                                              |          |
|   | Protes                                        | 128 Or )       | Docum    | ents et données                                                         | 10,                                          | 19 Go    |
| C | Pave Point                                    | 127.50 )       |          |                                                                         |                                              |          |
| 6 | Keynote<br>Immersion official and 2017        | 6,05 Do 1      |          | Anna Movie                                                              | 1 (ro. <b>m</b> .)                           |          |
| c | Books                                         | 4,04 (04.1     |          |                                                                         |                                              |          |
| 6 | Actoriat                                      | LET De >       |          | Atode                                                                   |                                              |          |
| E | Word Designed and the set of the              | La de la       |          | Taile de l'app                                                          | RUUT Mar                                     |          |
| - | Middellamory                                  | LEA Do >       |          | Documents et données.                                                   | 24.04                                        |          |
| 3 | Garagetland                                   | takin r        |          |                                                                         |                                              |          |
| 0 | LDOCE                                         | 13100 1        |          | Désinstator 7                                                           |                                              |          |
|   | Pages                                         | 122 Do >       |          | a not assessed. It fage not because dispersion data (fage )<br>demands. | fore, is developed in the set of the set of  |          |
|   |                                               |                |          | Supprimer To                                                            |                                              |          |
|   |                                               |                |          | Data suggerment over age of theme has defined as and                    | muchan in (a) against (Fag). Calls action of |          |

![](_page_33_Figure_2.jpeg)

|                             |           | C feeture .                             | PowerPoint                                                                                                    |                                                                          | • 19 4 <b>•</b> 0     |          |
|-----------------------------|-----------|-----------------------------------------|----------------------------------------------------------------------------------------------------|--------------------------------------------------------------------------|-----------------------|----------|
| ana<br>Baatage Part         |           |                                         |                                                                                                    |                                                                          |                       |          |
| Name -                      | Castin C  |                                         | PowerPoint                                                                                                    |                                                                          |                       |          |
| D                           | And the C | Taile d                                 | + Face                                                                                                    | 251,2140                                                                 |                       |          |
| Parties                     | 20104.1   | Docum                                   | ents et données                                                                                                    | 4.00 Da                                                                  |                       |          |
| Contract Contract           | 20104     |                                         |                                                                                                    |                                                                          |                       |          |
| Applete State State State   | April a - |                                         | Supplied Face                                                                                                    |                                                                          |                       |          |
| Contra Contra Contra Contra | 424.041   | Centres                                 | an march softe dass of landes has derivative and a soft descention of                                                                        | to be assessed (Parti, Carlor a Hort etc.)                               |                       |          |
| Antoniai Antonia            | 10194     |                                         |                                                                                                    |                                                                          |                       |          |
| 3 met                       | 10-0e 1   |                                         | -                                                                                                    |                                                                          | 1.5.                  |          |
| - Mathatatanyay             | 544 Gar - | < Nettour                               | Word                                                                                                    |                                                                          |                       |          |
| Graphed and                 | UNDER 1   | -                                       | idea d                                                                                                    |                                                                          |                       |          |
| LDOCH                       | 1946-1    |                                         | Version 2.4<br>Microsoft Francisco                                                                                                    |                                                                          | Wersion 2.4           |          |
| Pages                       | 1,22 Hz 1 | Taile de                                | Tipp                                                                                                    | 225,1346                                                                 | Microsoft Corporation |          |
|                             |           | Docum                                   | ents et données                                                                                                    | 1,57.06                                                                  |                       |          |
|                             |           |                                         |                                                                                                    |                                                                          | Taille de l'app       | 225,1 Mo |
|                             |           |                                         | Décinistation Facel                                                                                                    |                                                                          |                       |          |
|                             |           | Coloribution<br>a local and<br>decision | net features for strateging official per cartin and find per connection<br>mode. In fags, set temport obtained in size ("Age Strice, sa when | I had decourses of his decoders and<br>milledus: simplifies thereas with | Documents et données  | 1,57 Go  |
|                             |           |                                         | Supprimer Facto                                                                                                    |                                                                          |                       |          |
|                             |           | Table Install                           | erinaria barbe anat al boster ha darretter bat y seri posseditor da                                                                          | of second Park Ode actor of                                              |                       |          |

| nu *<br>Réglages                                  | Contral | the Stocks                                      | ge Pad                                              |                                                                                                    |        |
|---------------------------------------------------|---------|-------------------------------------------------|-----------------------------------------------------|----------------------------------------------------------------------------------------------------|--------|
| Yves Comil                                        | U       | Palaties<br>Therefore utilization: 25 ant, 2011 | 4.6.1                                               | 7.7                                                                                                    |        |
| Interifact Apple, Claud, Pares Store et App Store |         | Full Docs - Microsoft Office PowerPo            | oint Edition for MS 365 Mobile $_{\rm m_{\rm H}10}$ | 6.9 B                                                                                                    |        |
| C Mode Arien                                      | 0 8     | Remote                                          | 34                                                  | - X                                                                                                    |        |
| 💟 Wi-Fi Liebo                                     | -1010   | Rappels                                         | 2.5.5                                               | NCFC                                                                                                    |        |
| Bluetooth                                         | он 🙆    | TestFight                                       | 2.43                                                | a a construction of the second second second second second second second second second second second second se |        |
| 1400/ications                                     |         | Anglais<br>Janua ethal                          | 1,2 %                                               |                                                                                                    |        |
| Centre de contrôle                                | 22      | Valies                                          | 2,14                                                | e p                                                                                                    |        |
| Ne pas déranger                                   | •       | Maison                                          | 1.01                                                | 4.1                                                                                                    |        |
|                                                   | - 0     | FaceTime<br>(senses attention - 10 kall 1011    |                                                     |                                                                                                    |        |
| Constant of a Michigan                            |         | Flickt Plan                                     |                                                     |                                                                                                    |        |
| Fond d'itom                                       |         | Photo Booth                                     |                                                     | Système 1                                                                                                    | 62 Go  |
| Sons                                              |         | Capture                                         |                                                     | eysterne i                                                                                                    | ,02 00 |
| Siti et recherche                                 | 0       | iTuries Store                                   |                                                     |                                                                                                    |        |
| Touch ID et code                                  |         | MIN France                                      |                                                     |                                                                                                    |        |
| C Batterie                                        | -       |                                                 |                                                     |                                                                                                    |        |
| Confidentialité                                   | 8       | Système                                         | 1.0                                                 | 2 Geo                                                                                                    |        |

|                                                  | < 1                                                      | atour atour                                                                       | 8<br>MSN France                                | 7.                                                                                                    |
|--------------------------------------------------|----------------------------------------------------------|-----------------------------------------------------------------------------------|------------------------------------------------|----------------------------------------------------------------------------------------------------|
| net Roman Part                                   |                                                          |                                                                                   |                                                |                                                                                                    |
|                                                  | And I                                                    |                                                                                   |                                                | $\frown$                                                                                                    |
|                                                  | A440-1                                                   | MSN France                                                                        |                                                |                                                                                                    |
|                                                  |                                                          | Version 1.G.4                                                                     |                                                | (00)                                                                                                    |
|                                                  | P.6-                                                     | - Michael Carpination                                                             |                                                |                                                                                                    |
|                                                  | 100 m -                                                  | Talla da l'ano                                                                    | 100104                                         |                                                                                                    |
|                                                  |                                                          | same de rapp                                                                      | 0.01 80                                        | $\smile$                                                                                                    |
|                                                  | -                                                        | Documents et données                                                              | 17 kg                                          | NouveoutéiO                                                                                                    |
| the second second                                |                                                          |                                                                                   | 10 - 17                                        | Nouveaute IO                                                                                                    |
|                                                  |                                                          |                                                                                   |                                                |                                                                                                    |
|                                                  |                                                          |                                                                                   | Coloura Risk Prints                            |                                                                                                    |
|                                                  |                                                          | 6                                                                                 | esinistaner Lapp                               |                                                                                                    |
|                                                  |                                                          | domine.                                                                           | upprimer l'app                                 | Supprimer l'app<br>La suppression de « MSN France »<br>effacera aussi tous les documents et<br>toutes les données qui y sont associés.<br>Cette action est inviversible |
|                                                  |                                                          | andversity.                                                                       | cette action est metersione.                   |                                                                                                    |
|                                                  |                                                          |                                                                                   |                                                | Supprimer l'app                                                                                                    |
|                                                  | Annuler                                                  |                                                                                   |                                                |                                                                                                    |
| libérera l'espace<br>nt associés. Si l'a<br>vées | e de stockage utilisé par c<br>op est toujours disponibl | ette app tout en conservant les docur<br>e dans l'App Store, sa réinstallation ré | ments et les données qui<br>tablira toutes vos |                                                                                                    |

La possibilité de désinstaller une application est une nouveauté d'iOS 11.

![](_page_37_Picture_2.jpeg)

![](_page_38_Picture_2.jpeg)

![](_page_39_Picture_2.jpeg)

![](_page_40_Picture_2.jpeg)

![](_page_41_Picture_2.jpeg)

![](_page_42_Picture_1.jpeg)

28/10/2017

![](_page_43_Figure_2.jpeg)

![](_page_44_Picture_2.jpeg)

![](_page_45_Picture_2.jpeg)